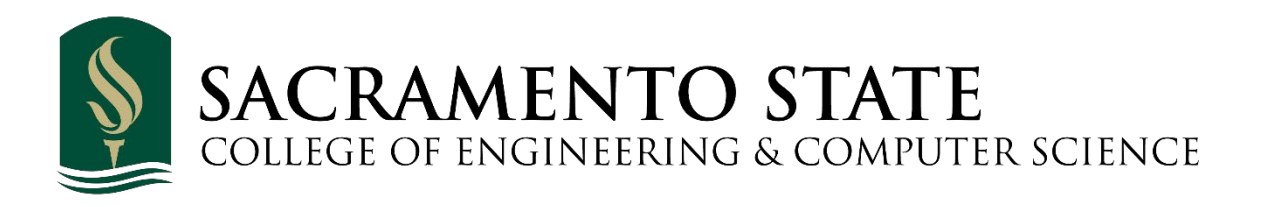

# **GlobalProtect VPN**

Version 1.0 April 23, 2019

### **Table of Contents**

| Table of Figures                   | iii |
|------------------------------------|-----|
| Overview                           | 1   |
| Connect to the VPN on Windows      | 1   |
| Connect to the VPN on Mac          | 5   |
| Connect to the VPN on Android      | 8   |
| Connect to the VPN on iPhone (8.0) | 12  |

## Table of Figures

| Figure 1: Global Protect VPN Heading1         |
|-----------------------------------------------|
| Figure 2: Install for Windows                 |
| Figure 3: GlobalProtect Version               |
| Figure 4: GlobalProtect Portal Address Window |
| Figure 5: Sac State Login Window              |
| Figure 6: Expand Taskbar4                     |
| Figure 7: Disconnect                          |
| Figure 8: Global Protect VPN Heading          |
| Figure 9: Install for Mac                     |
| Figure 10: GlobalProtect Download             |
| Figure 11: Open Security Preferences          |
| Figure 12: Click "Allow"                      |
| Figure 13: Enter Portal Address               |
| Figure 14: Disconnect7                        |
| Figure 15: GlobalProtect on Google Play Store |
| Figure 16: Portal Address Entry9              |
| Figure 17: Blue Connect Button                |
| Figure 18: Login Page                         |
| Figure 19: Connection Request                 |
| Figure 20: Connected                          |
| Figure 21: Disconnected                       |
| Figure 22: GlobalProtect on App Store         |
| Figure 23: Portal Address Entry               |
| Figure 24: Blue Connect Button                |
| Figure 25: Tap Allow to Continue14            |
| Figure 26: Touch ID or Password Input14       |
| Figure 27: Login Page15                       |
| Figure 28: Connected                          |
| Figure 29: Disconnected16                     |

# How to Find and Connect to the Sac State VPN via GlobalProtect

#### **Overview**

Sacramento State's VPN can be used by faculty, staff and students via GlobalProtect regardless of whether or not they are on campus. It can be used on both Windows and Mac as well as Android and iPhone.

#### **Connect to the VPN on Windows**

- 1. Go to <a href="https://www.csus.edu/information-resources-technology/software-catalog/">https://www.csus.edu/information-resources-technology/software-catalog/</a>
- 2. Look for the **"Global Protect VPN"** heading. You might need to scroll down (Figure 1 red box).

| Global Protect VPN                                                                                                    |
|----------------------------------------------------------------------------------------------------|
| Global Protect is the official Virtual Private Network (VPN) service<br>for campus, allowing for access to shared drives or on-campus<br>resources. Once downloaded, use vpn.csus.edu as the portal. |
| Available for Faculty, Staff, Students                                                                                                    |
| Support                                                                                                    |
| Global Protect Connection Instructions PDF                                                                                                    |
| Request Specialty Resource Access                                                                                                    |
| Mapping Shared Network Drives: Mac PDF                                                                                                    |
| Mapping Shared Network Drives: Windows PDF                                                                                                    |
| Access                                                                                                    |
| Windows 32-bit                                                                                                    |
| Windows 64-bit                                                                                                    |
| MacOS                                                                                                    |
| Linux                                                                                                    |

Figure 1: Global Protect VPN Heading

3. Pick the version that corresponds to your version of Windows. (Figure 2).

| Global Protect VPN                                                                                                    |
|----------------------------------------------------------------------------------------------------|
| Global Protect is the official Virtual Private Network (VPN) service<br>for campus, allowing for access to shared drives or on-campus<br>resources. Once downloaded, use vpn.csus.edu as the portal. |
| Available for Faculty, Staff, Students                                                                                                    |
| Support                                                                                                    |
| Global Protect Connection Instructions PDF                                                                                                    |
| Request Specialty Resource Access                                                                                                    |
| Mapping Shared Network Drives: Mac PDF                                                                                                    |
| Mapping Shared Network Drives: Windows PDF                                                                                                    |
| Access                                                                                                    |
| Windows 32-bit                                                                                                    |
| Windows 64-bit                                                                                                    |
| MacOS                                                                                                    |
| Linux                                                                                                    |

Figure 2: Install for Windows

4. After picking your version, click on the **.msi file** to download it. (Figure 3) Follow the instructions for installation.

| Documer | nts > GlobalProtect-5.0.3 (PC 64bi | t)              |                              |                                                                                                    |
|---------|------------------------------------|-----------------|------------------------------|----------------------------------------------------------------------------------------------------|
|         | Name 🗸                             | $Modified \lor$ | Modified By $\smallsetminus$ | URL $\smallsetminus$                                                                                   |
|         | GlobalProtect64-5.0.3.msi          | August 12       | Almquist, Victor A           | https://mysacstate.share<br>point.com/sites<br>/irt/software<br>/Shared%20Documents<br>/GlobalProtect- |

Figure 3: GlobalProtect Version

5. Once installed, you should see a window like **Figure 4** asking you to enter your portal address. Enter **vpn.csus.edu** and press the blue **"Connect"** button.

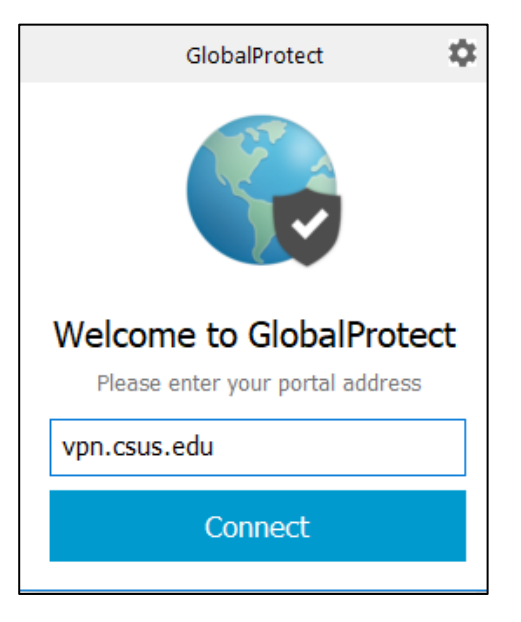

Figure 4: GlobalProtect Portal Address Window

- 6. Enter vpn.csus.edu as the portal address. **NOTE:** There is NO https:// prefix to the address. Enter simply as vpn.csus.edu.
- 7. After entering the portal address, you will be greeted by the Sacramento State login page. Log in using your Sac State credentials. (Figure 5)

| 🚱 GlobalProtect Login | ×                      |
|-----------------------|------------------------|
|                       |                        |
|                       | SACRAMENTO<br>STATE    |
| e site                | Username               |
|                       | Password               |
|                       | Login                  |
|                       | Manage Password   Help |

Figure 5: Sac State Login Window

 If done correctly, you should see a blue globe icon with a white checkmark in the lower right corner of your taskbar; this means the connection has been successfully established. <u>NOTE:</u> You might have to expand your taskbar by clicking the arrow facing up in order to see the globe icon. (Figure 6)

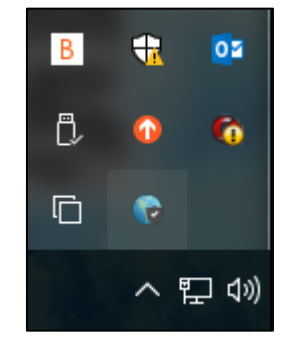

Figure 6: Expand Taskbar

9. To disconnect, single click the blue globe icon and press the gray "Disconnect" button.

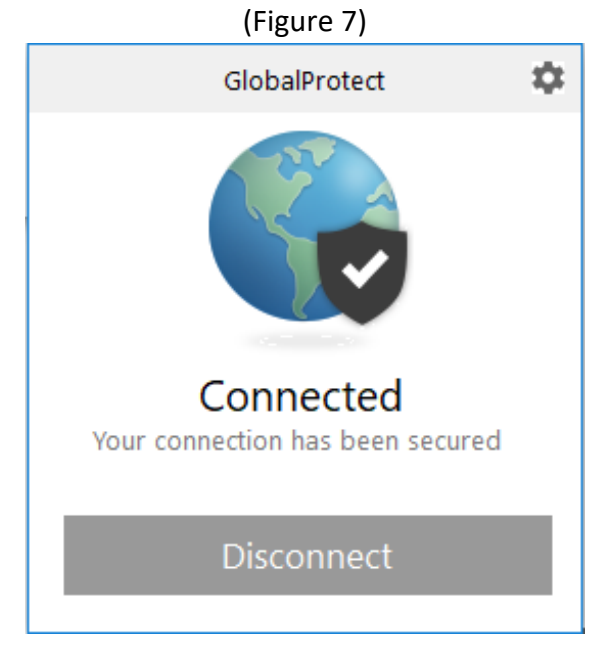

Figure 7: Disconnect

#### Connect to the VPN on Mac

- 1. Go to <a href="https://www.csus.edu/information-resources-technology/software-catalog/">https://www.csus.edu/information-resources-technology/software-catalog/</a>
- 2. Look for the "Global Protect VPN" heading. You might need to scroll down. (Figure 8)

| Global Protect VPN                                                                                                    |
|----------------------------------------------------------------------------------------------------|
| Global Protect is the official Virtual Private Network (VPN) service<br>for campus, allowing for access to shared drives or on-campus<br>resources. Once downloaded, use vpn.csus.edu as the portal. |
| Available for Faculty, Staff, Students                                                                                                    |
| Support                                                                                                    |
| Global Protect Connection Instructions PDF                                                                                                    |
| Request Specialty Resource Access                                                                                                    |
| Mapping Shared Network Drives: Mac PDF                                                                                                    |
| Mapping Shared Network Drives: Windows PDF                                                                                                    |
| Access                                                                                                    |
| Windows 32-bit                                                                                                    |
| Windows 64-bit                                                                                                    |
| MacOS                                                                                                    |
| Linux                                                                                                    |

Figure 8: Global Protect VPN Heading

\_\_\_\_

\_

#### 3. Click "MacOS" (Figure 9 red box).

| Global Protect VPN                                                                                                    |
|----------------------------------------------------------------------------------------------------|
| Global Protect is the official Virtual Private Network (VPN) service<br>for campus, allowing for access to shared drives or on-campus<br>resources. Once downloaded, use vpn.csus.edu as the portal.<br><i>Available for Faculty, Staff, Students</i> |
| Support                                                                                                    |
| Global Protect Connection Instructions PDF                                                                                                    |
| Request Specialty Resource Access                                                                                                    |
| Mapping Shared Network Drives: Mac PDF                                                                                                    |
| Mapping Shared Network Drives: Windows PDF                                                                                                    |
| Access                                                                                                    |
| Windows 32-bit                                                                                                    |
| Windows 64-bit                                                                                                    |
| MacOS                                                                                                    |
| Linux                                                                                                    |

Figure 9: Install for Mac

4. Click on the **.pkg file** to download it. (Figure 10). Follow the instructions for installation.

| Documents > GlobalProtect-5.0.3 (M | AC)                       |                              |                                                                                                    |
|------------------------------------|---------------------------|------------------------------|----------------------------------------------------------------------------------------------------|
| 🗅 Name 🗸                           | Modified $\smallsetminus$ | Modified By $\smallsetminus$ |                                                                                                    |
| GlobalProtect-5.0.3.pkg            | August 12                 | Almquist, Victor A           | https://mysacstate.share<br>point.com/sites<br>/irt/software<br>/Shared%20Documents<br>/GlobalProtect- |

Figure 10: GlobalProtect Download

- 5. Follow the instructions on the page to download and install GlobalProtect for Mac.
- As of macOS High Sierra 10.13.4, Apple added a new security feature that requires user authorization of third-party system extensions. After installing GlobalProtect, Click "Open Security Preferences" to approve the installation. (Figure 11)

|   | System Extension Blocked                                                                                                    |                                        |
|---|----------------------------------------------------------------------------------------------------|----------------------------------------|
| 0 | A program tried to load new system exte<br>signed by "Palo Alto Networks". If you w<br>these extensions, open Security & Privac<br>Preferences. | nsion(s)<br>ant to enable<br>:y System |
|   | Open Security Preferences                                                                                                    | ОК                                     |

Figure 11: Open Security Preferences

7. Click "Allow" (Figure 12)

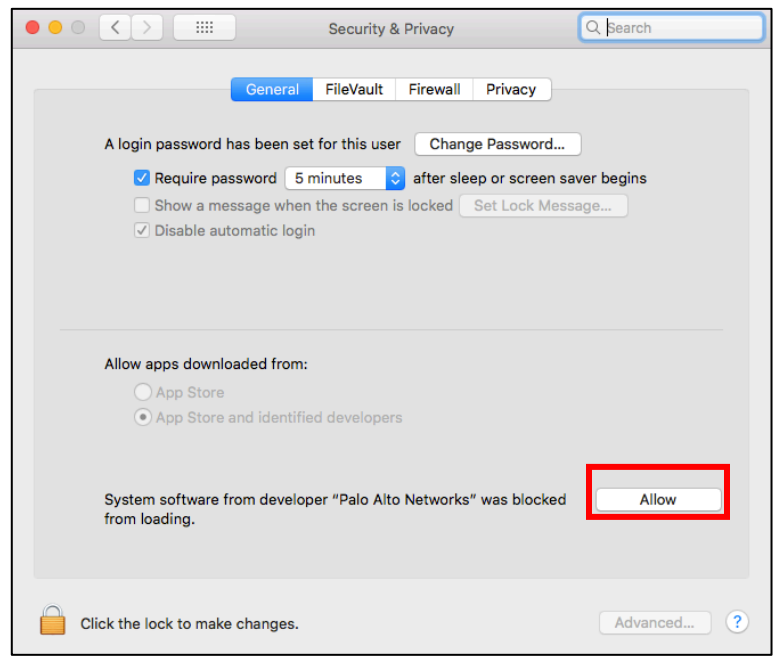

Figure 12: Click "Allow"

8. A gray globe icon should have appeared in the top right corner. Click on it and enter the portal address **vpn.csus.edu.** Press the blue **"Connect"** button. (Figure 13)

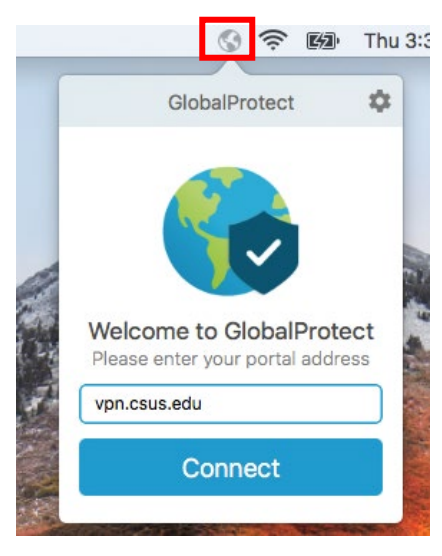

Figure 13: Enter Portal Address

9. To disconnect, single click the blue globe icon and press the gray "**Disconnect**" button. (Figure 14)

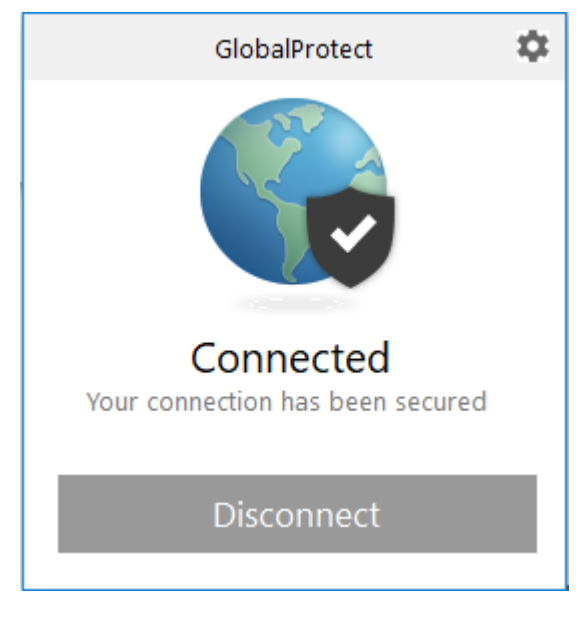

Figure 14: Disconnect

#### **Connect to the VPN on Android**

 Search for GlobalProtect on the Google Play Store. Tap "Install" on the first result. (Figure 15)

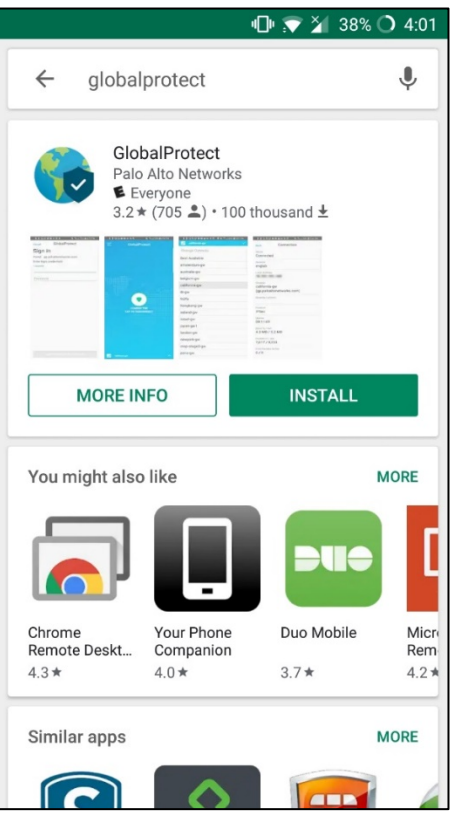

Figure 15: GlobalProtect on Google Play Store

2. After installing, open the GlobalProtect app. You will be greeted with a window asking you to input the Portal Address. (Figure 16)

| ∎ 💎 🎽 39% 🖌 4:11         |
|--------------------------|
| GlobalProtect            |
| What's your portal       |
| address?                 |
| Address                  |
|                          |
|                          |
|                          |
|                          |
|                          |
|                          |
|                          |
| COMPLETE FORM TO CONNECT |
|                          |

Figure 16: Portal Address Entry

- 3. Enter vpn.csus.edu as the portal address. **NOTE:** There is NO https:// prefix to the address. Enter simply as vpn.csus.edu.
- 4. Press the blue "**Connect"** button. (Figure 17)

| ♣ 🕩 💎 🎽 75% 🗲 4:29 |
|--------------------|
| GlobalProtect      |
| What's your portal |
| address?           |
| Address            |
| vpn.csus.edu       |
|                    |
|                    |
|                    |
|                    |
|                    |
|                    |
|                    |
|                    |
|                    |
|                    |
| CONNECT            |

Figure 17: Blue Connect Button

5. You will be redirected to the Sacramento State login page. Log in using your Sac State credentials. (Figure 18)

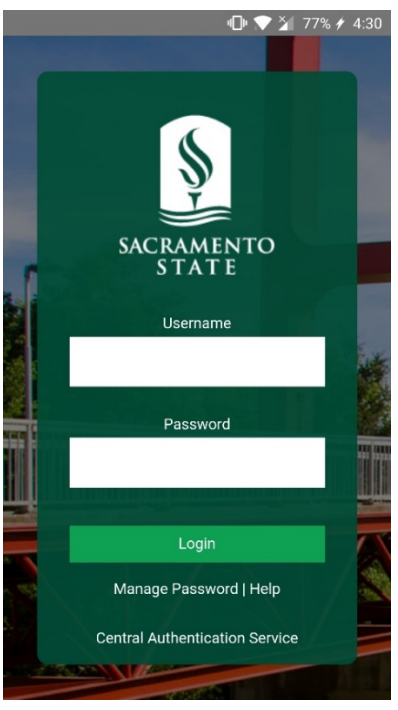

Figure 18: Login Page

 After logging in, you might get a warning window titled "Connection Request". This is simply telling you that you are connecting to a VPN service. Tap "OK" to continue. (Figure 19)

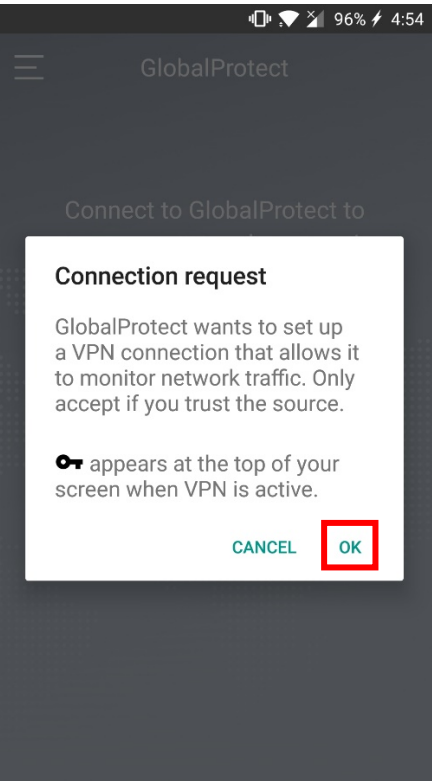

Figure 19: Connection Request

7. After tapping "**OK**", you will automatically be connected. (Figure 20)

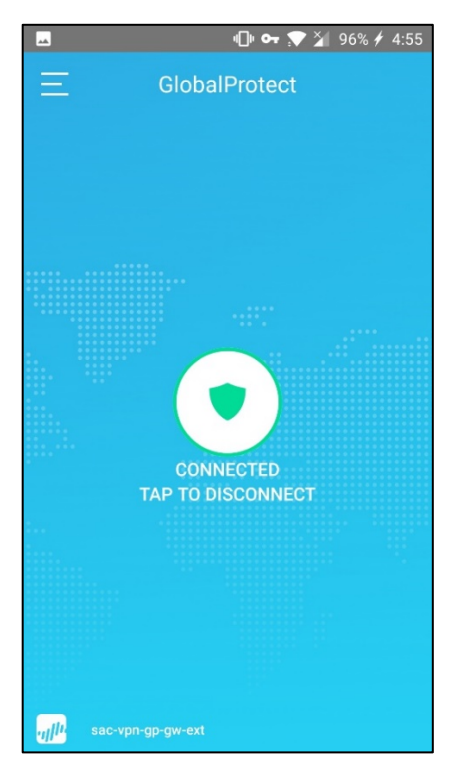

Figure 20: Connected

8. Tap the green shield in the middle of the screen to disconnect. (Figure 21)

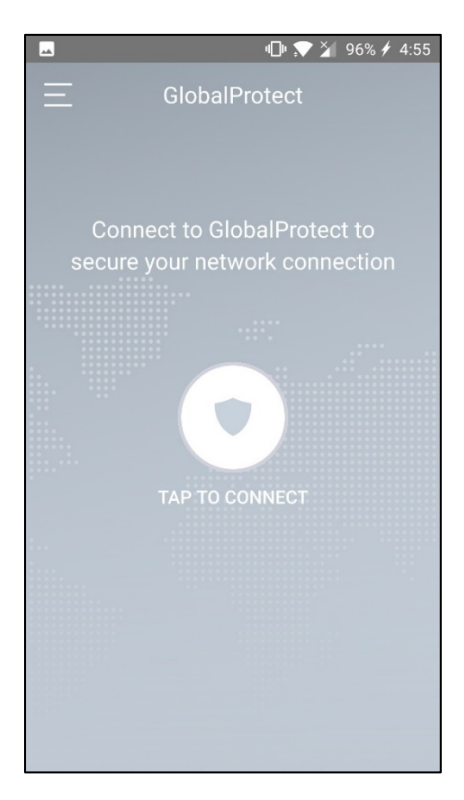

Figure 21: Disconnected

#### Connect to the VPN on iPhone (8.0)

Search for GlobalProtect on the Apple App Store. Tap "Install" on the first result. (Figure 22)

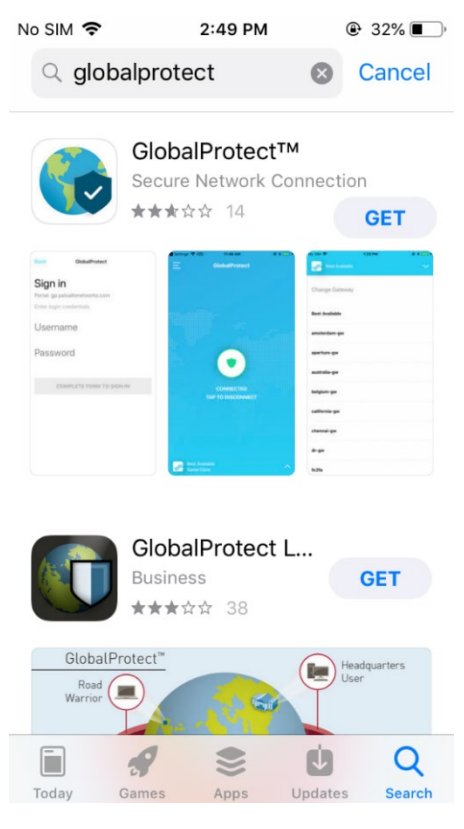

Figure 22: GlobalProtect on App Store

2. After installing, open the GlobalProtect app. You will be greeted with a window asking you to input the Portal Address. (Figure 23)

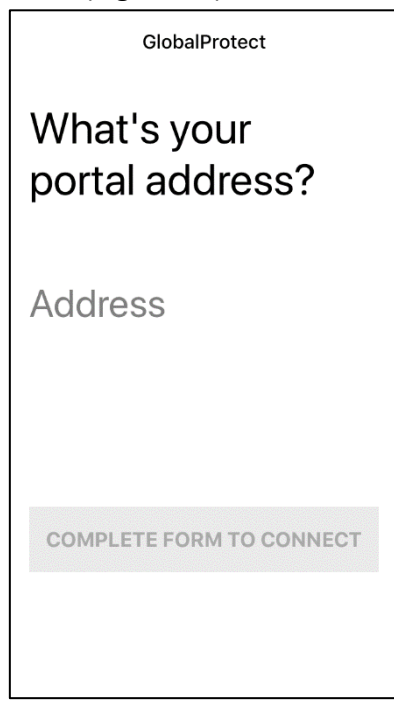

Figure 23: Portal Address Entry

3. Press the blue "Connect" button. (Figure 24)

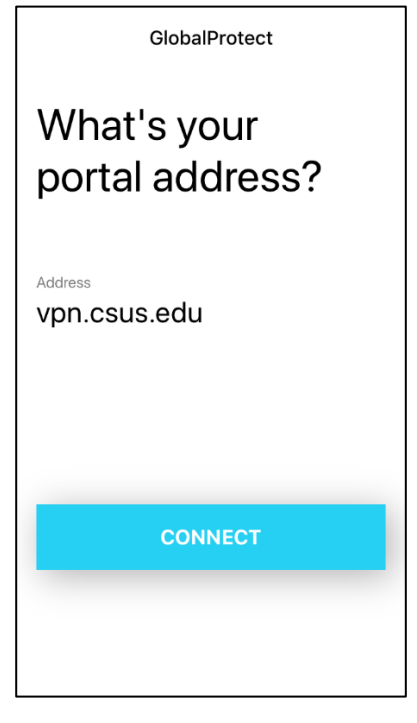

Figure 24: Blue Connect Button

4. After logging in, you might get a warning window telling you that "Global Protect' Would Like to Add VPN Configurations." Tap "**Allow**" to continue. (Figure 25)

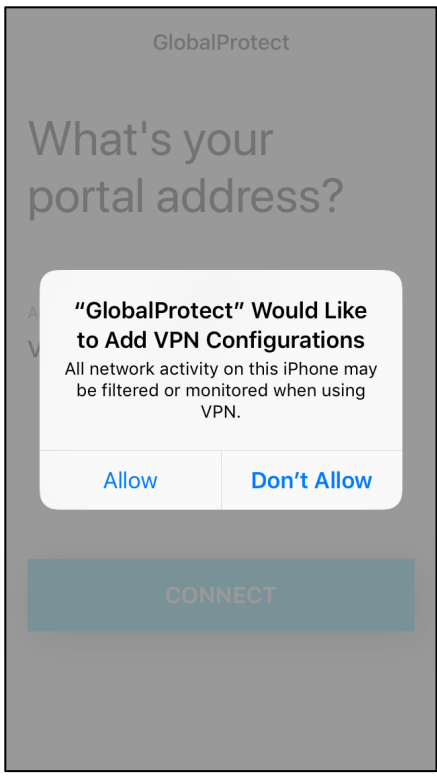

Figure 25: Tap Allow to Continue

5. If you have Touch ID or a password set, it will ask you to input your fingerprint or password to confirm that you want to add the VPN. (Figure 26)

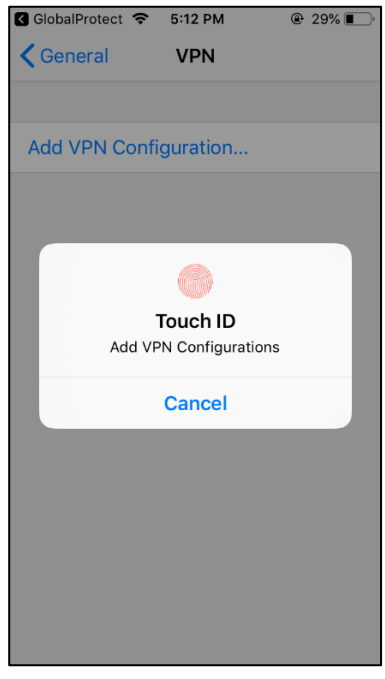

Figure 26: Touch ID or Password Input

6. You will be redirected to the Sacramento State login page. Log in using your Sac State credentials. (Figure 27)

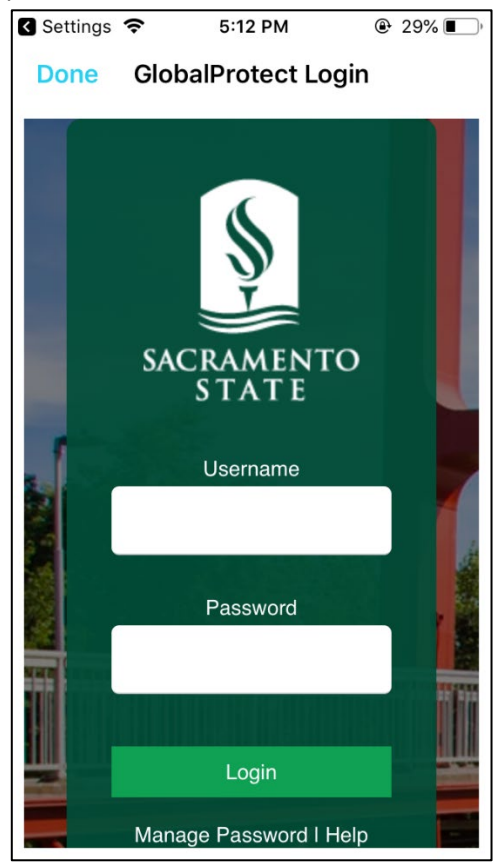

Figure 27: Login Page

7. After logging in, you will automatically be connected. (Figure 28)

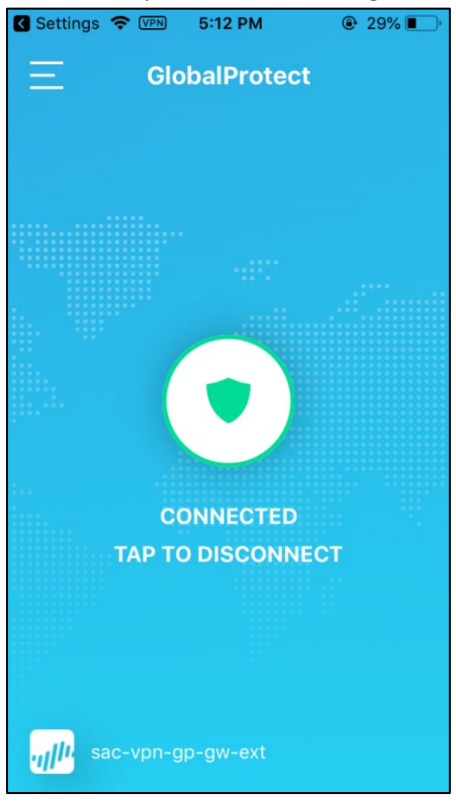

Figure 28: Connected

8. Tap the green shield in the middle of the screen to disconnect. (Figure 29)

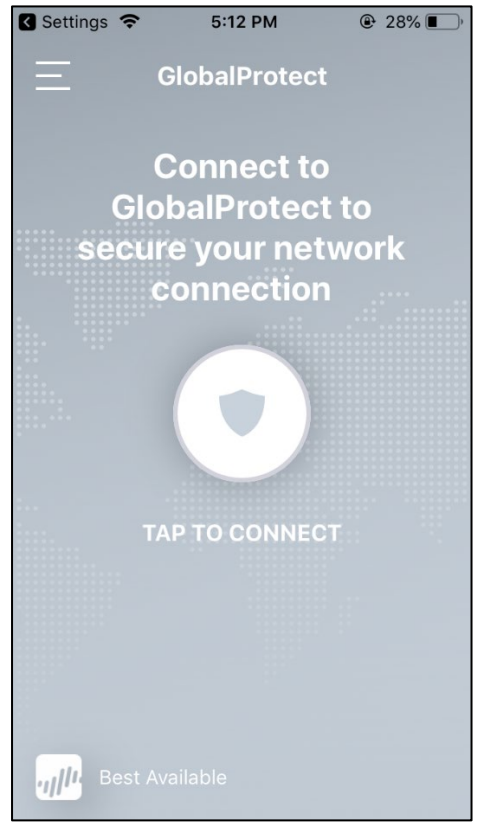

Figure 29: Disconnected